SEGUROMETAL COOP. SEG. LTDA.

## App Segurometal

## Recuperar contraseña

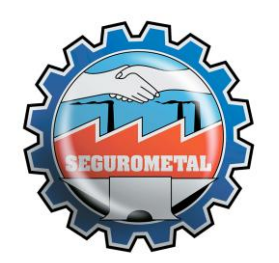

App Segurometal – Recuperar contraseña

El siguiente instructivo permitirá a los asegurados recuperar su contraseña olvidada.

Al abrir la aplicación, verá esta pantalla principal.

|   | SEGUROMETAL<br>COOPERATIVA DE SEGUROS LTDA.                                    |
|---|--------------------------------------------------------------------------------|
|   |                                                                                |
|   | INICIAR SESIÓN                                                                 |
|   | DNI / CUIT / USUARIO                                                           |
|   | CONTRASEÑA 💿                                                                   |
| < | Recuperar Contraseña                                                           |
|   | Si todavía no gestionó un acceso, siga los<br>siguientes pasos<br>Crear Acceso |
|   |                                                                                |

Para recuperar la contraseña, toque aquí.

Luego, en la siguiente pantalla, ingresar su DNI/CUIT/USUARIO y presionar en RECUPERAR.

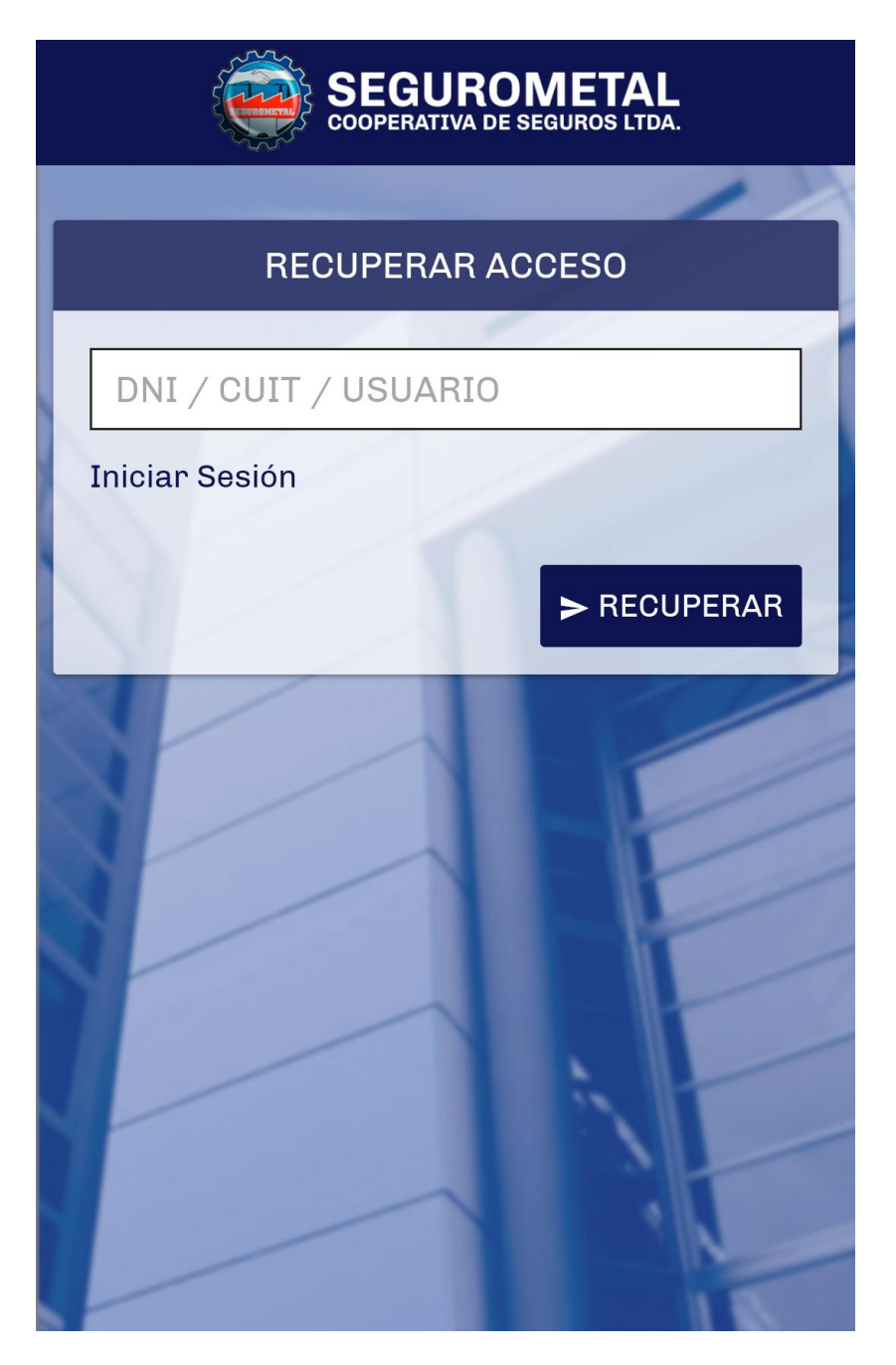

Si los datos ingresados son correctos, verá la siguiente pantalla:

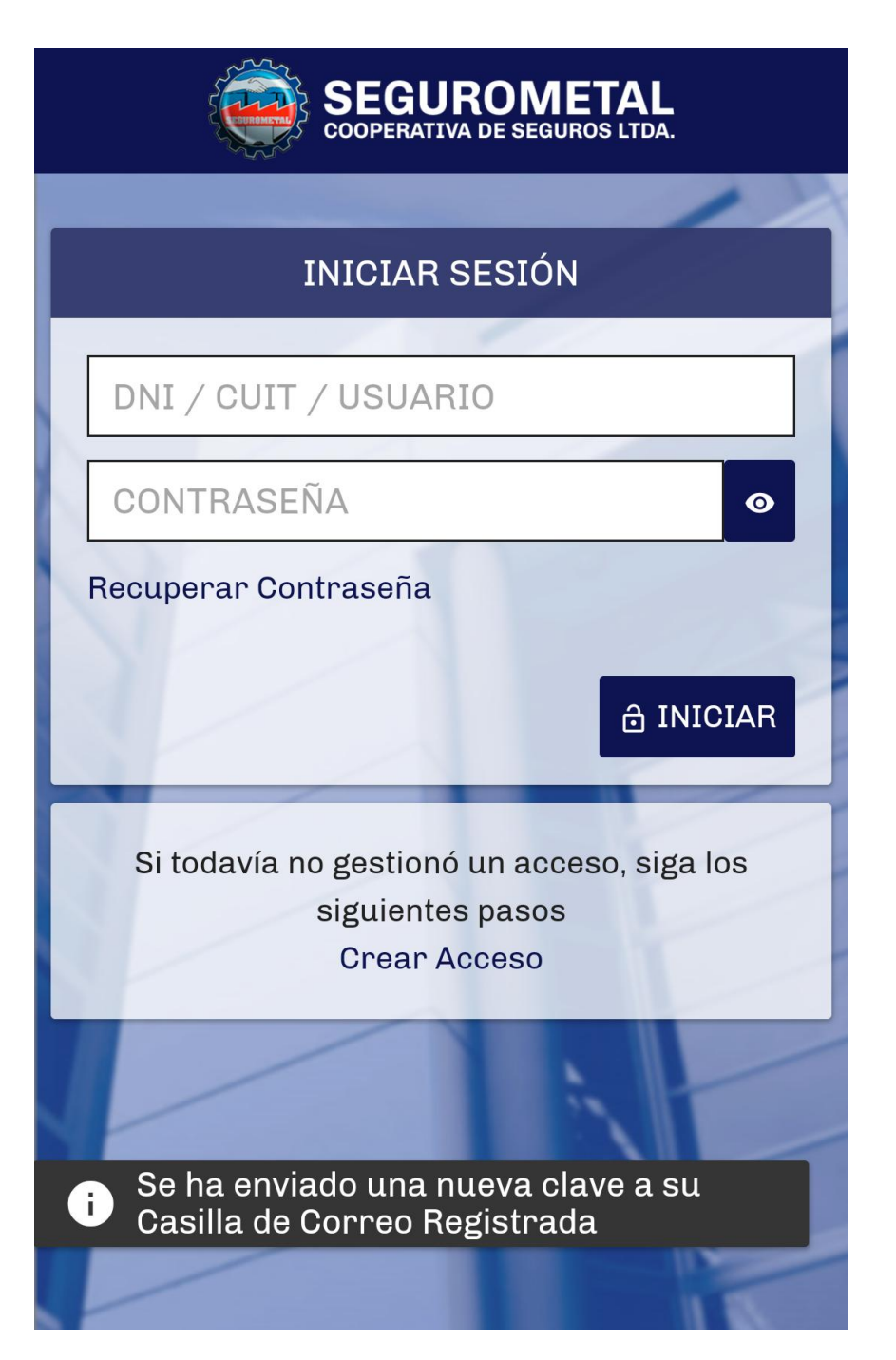

Como indica la imagen, el sistema envía una contraseña provisoria al email registrado (recuerde revisar la carpeta de correo no deseado, por las dudas), la cual tendrá que usar para entrar a nuestro sistema desde la pantalla principal de la aplicación. Podrá cambiarla por una que usted desee.